## **CREATE NEW SHOPPING LIST**

To create a New Shopping list follow the instructions below.

## Go to Back of the House > Procurement > Shopping List > Enter Shopping List (120100).

1) Click the <u>NEW</u> button.

\*Note: you do not have to put in a date range on this screen—only click New.

| 🔊 Enter Shopping List |                                                                                                    |                                                                    |                                                                                                    |                   |                 |               |            |           |                |       |
|-----------------------|----------------------------------------------------------------------------------------------------|--------------------------------------------------------------------|----------------------------------------------------------------------------------------------------|-------------------|-----------------|---------------|------------|-----------|----------------|-------|
| Eil                   | e 🤇                                                                                                    | ioto                                                               |                                                                                                    |                   | _               |               |            |           |                |       |
| ١,                    | 🔅 🔎 D <u>e</u> tails   K 🔸   🔰 1 of 16   🕨 🕨   🗋 New 🗙 Delete 🔒 Save 💌 Cancel   😓 Print   🧇 Help   № Close |                                                                    |                                                                                                    |                   |                 |               |            |           |                |       |
|                       | Se<br>Se<br>Fi                                                                                             | arch Criteria<br>Site: 1482901<br>ielect Date Range<br>rom: (none) | Interia       1482901       LAUSD Training Site       Date Range       (none)       To:       (none)       Vendor:       (none)       Search       Reset |                   |                 |               |            |           |                |       |
|                       |                                                                                                    | Site Name 🛛 🛆 🔽                                                    | Site ID 🛛 🗸                                                                                                    | Parent Site 🛛     | Delivery Date 🔻 | Vendor        | Complete 🗸 | By Site 🔻 | Weekly Order   | ^     |
|                       |                                                                                                    | LAUSD Training                                                     | 1482901                                                                                                    | LAUSD Central Off | 12/24/2009      | Grocery/Stapl |            |           |                |       |
|                       |                                                                                                    | LAUSD Training                                                     | 1482901                                                                                                    | LAUSD Central Off | 11/02/2009      | Grocery/Stapl |            |           |                | 1     |
|                       |                                                                                                    | LAUSD Training                                                     | 1482901                                                                                                    | LAUSD Central Off | 11/06/2009      | Grocery/Stapl |            |           |                | =     |
|                       |                                                                                                    | LAUSD Training                                                     | 1482901                                                                                                    | LAUSD Central Off | 11/03/2009      | Goldstar      |            |           |                |       |
|                       |                                                                                                    | LAUSD Training                                                     | 1482901                                                                                                    | LAUSD Central Off | 11/02/2009      | Goldstar      |            |           |                | 1     |
|                       |                                                                                                    | LAUSD Training                                                     | 1482901                                                                                                    | LAUSD Central Off | 11/05/2009      | Goldstar      |            |           |                |       |
|                       |                                                                                                    | LAUSD Training                                                     | 1482901                                                                                                    | LAUSD Central Off | 11/03/2009      | Meats/Frozen  |            |           |                |       |
|                       |                                                                                                    | LAUSD Training                                                     | 1482901                                                                                                    | LAUSD Central Off | 11/03/2009      | Grocery/Stapl |            |           |                |       |
|                       |                                                                                                    | LAUSD Training                                                     | 1482901                                                                                                    | LAUSD Central Off | 11/05/2009      | Meats/Frozen  |            |           |                |       |
|                       |                                                                                                    | LAUSD Training                                                     | 1482901                                                                                                    | LAUSD Central Off | 11/04/2009      | Grocery/Stapl |            |           |                |       |
|                       |                                                                                                    | LAUSD Training                                                     | 1482901                                                                                                    | LAUSD Central Off | 11/06/2009      | Meats/Frozen  |            |           |                |       |
|                       |                                                                                                    | LAUSD Training                                                     | 1482901                                                                                                    | LAUSD Central Off | 11/02/2009      | Meats/Frozen  |            |           |                |       |
|                       |                                                                                                    | LAUSD Training                                                     | 1482901                                                                                                    | LAUSD Central Off | 11/05/2009      | Grocery/Stapl |            |           |                |       |
|                       |                                                                                                    | LAUSD Training                                                     | 1482901                                                                                                    | LAUSD Central Off | 11/04/2009      | Meats/Frozen  |            |           |                |       |
|                       |                                                                                                    | LAUSD Training                                                     | 1482901                                                                                                    | LAUSD Central Off | 12/24/2009      | Goldstar      | <b>V</b>   |           |                | ~     |
|                       |                                                                                                    |                                                                    |                                                                                                    |                   |                 |               |            |           | Process ID: 12 | 20100 |

- The Enter Shopping List popup appears.a. Click on the drop down arrow next to Vendor.b. Select the name of the vendor for the shopping list.
  - c. Click **OK**.

| Enter Shopping List              |        |
|----------------------------------|--------|
| Site: 1482901 💟 LAUSD Training S | ite 💌  |
| Yendor: (none) 💌 (none)          | ~      |
|                                  |        |
|                                  |        |
|                                  |        |
|                                  |        |
|                                  |        |
|                                  |        |
| ОК                               | Cancel |

## 2) The Enter Shopping List screen appears.

- a. Select the **Delivery Date** of when you normally receive a delivery from that vendor from the drop-down calendar.
- b. In the text box for **Stock Number**, enter the stock number:

Using the **Tab** key, navigate down to **Order Quantity** and **Enter the quantity needed**.

Hit the **Tab** key once more and click the **OK** button.

Check the <u>Order Complete</u> box.

Click the <u>Save</u> button.

Lastly click the <u>Close</u> button to close out of the **Shopping List** window.

| 🗟 Enter Shopping List                                                                                                    |
|----------------------------------------------------------------------------------------------------|
|                                                                                                    |
| : 🔎 Search 🛄 List 📕 4 🔰 21 of 21 🗼 🕅 🗋 New 🗙 Delete 🔚 Save 🌄 Cancel 😓 Print 🦃 Help 👫 Close                                |
| Site: 1482901 V LAUSD Training Site Delivery Date 12/16/2009 V Order Complete Display Item Details                        |
| Ouick Entry Shopping List Entry Order Comments                                                                            |
| Stock Number:         NO-Goldstar   On Hand Quantities: On Order:                                                         |
| Stock Description: No Order Required - Goldstar                                                                           |
| Order Quantity: 1 Cost: 0.0000 Total Cost: 0.0000                                                                         |
|                                                                                                    |
| Last Entry:                                                                                                    |
|                                                                                                    |
| Item Details:       USAGE HISTORY BY: O Item O Group       Print Shopping List Order       Inventory Group: MISCELLANEOUS |
| Preferred Vendor: Goldstar                                                                                                |
| Last Year Previous 3 Months 3 Month View Group List Location:                                                             |
|                                                                                                    |
| Units per Case: 1 Available: 0                                                                                            |
| Total Cases: Total Order Cost: Order Weight/Volume                                                                        |
| Changes pending Process ID: 120110                                                                                        |